#### 1. Télécharger le document « Exercice sur les courbes épidémiques.xls ».

- Sauvegarder une copie de la feuille de calcul sur votre ordinateur. a.
- Commencer à l'onglet « Étape1 ». b.

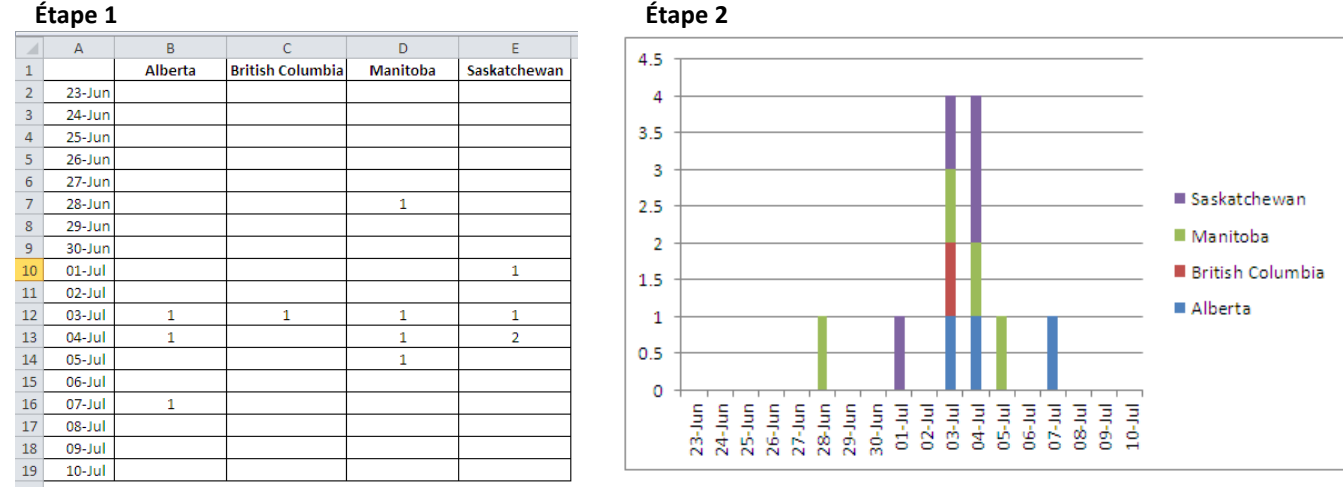

#### 2. Créer un histogramme à colonnes

- a. Sélectionner les données, notamment les titres des colonnes.
- b. Cliquer sur Insert > Column > Stacked 2D column.

#### 3. Mettre en forme l'histogramme

- a. Retirer le quadrillage : Cliquer à droite sur le quadrillage, puis sélectionner Format Gridlines > No Line.
- b. Retirer le cadre de l'histogramme : Cliquer à droite sur l'histogramme, puis sélectionner Format chart area > Border color > No line.
- c. Mettre en forme l'axe des ordonnées : Cliquer à droite sur l'axe, puis sélectionner Format axis > Axis options; changer ensuite l'unité principale (« major unit ») à « 1 ».
- d. Supprimer l'espace entre les colonnes : Cliquer à droite sur une colonne, sélectionner Format data series > Series options, puis réduire l'écart (« gap width ») à 0 %.
- Supprimer le titre et la légende pour l'instant. e.

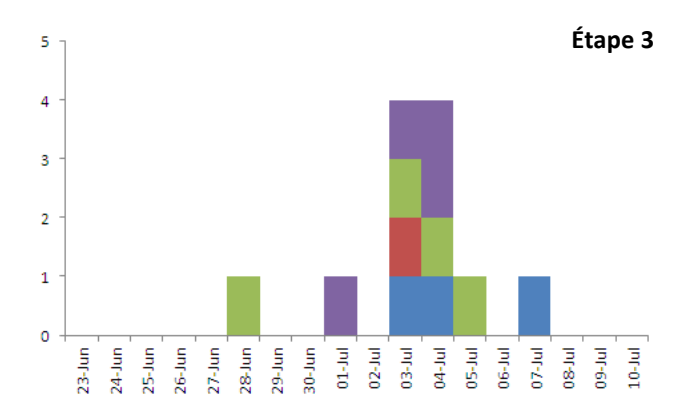

Étape 2

# 4. Ajouter une nouvelle série (permet à chaque cas d'être représenté par une case)

- a. Copier les éléments suivants dans les colonnes H et I (ou toutes autres colonnes vides).
- b. Sélectionner/surligner les cellules H1 à I29, cliquer sur CTRL + C pour les copier, puis cliquer sur l'histogramme.
- c. Cliquer sur Home > Paste > Paste Special. Choisir « New series » dans la case « Add cells as » et « Columns » dans la case « Values (Y) in », puis cocher la case « Categories (X Labels) in First Column ». Cliquer ensuite sur « OK ».

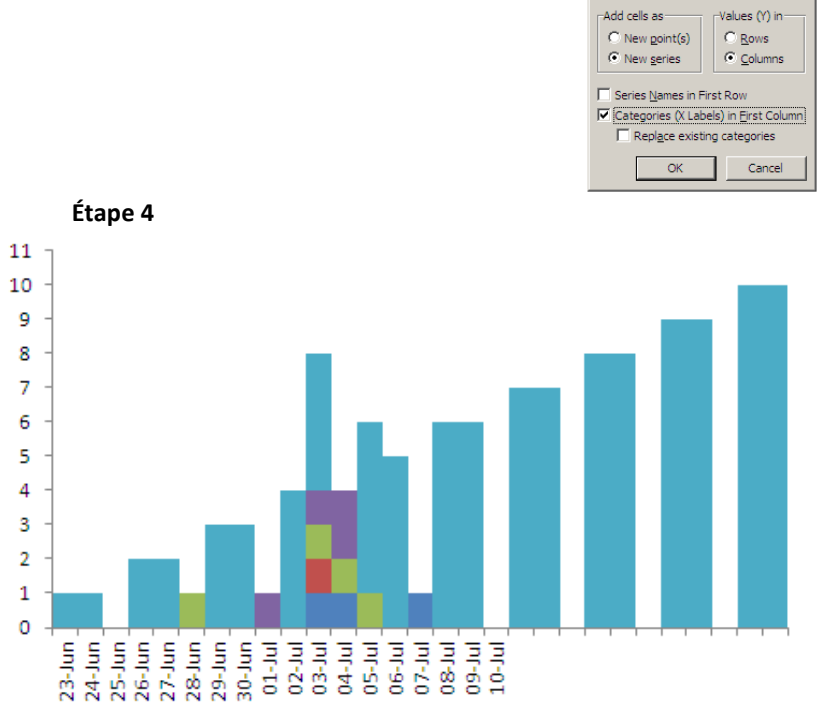

#### Nouvelle série н Т

Étape 4 :

# 5. Changer le type de graphique de la nouvelle série à une ligne en nuage de points (XY)

- a. Cliquer à droite sur l'une des nouvelles colonnes de l'étape 4 et sélectionner **Change series chart type**.
- b. Sélectionner XY (Scatter) Scatter with straight lines, puis cliquer sur « OK ».

| Étape 5                      |                                |
|------------------------------|--------------------------------|
| Change Chart Type            | ? ×                            |
| Templates                    |                                |
| Column                       |                                |
| 🖄 Line                       |                                |
| 🕒 Pie                        | Area                           |
| 🔄 Bar                        |                                |
| Area                         |                                |
| 🔬 X Y (Scatter)              | X Y (Scatter)                  |
| titi Stock                   |                                |
| 🗑 Surface                    |                                |
| <ul> <li>Doughnut</li> </ul> | Stock                          |
| State Bubble                 |                                |
| 🙊 Radar                      |                                |
|                              | Surface 💌                      |
| Manage Templates             | Set as Default Chart OK Cancel |

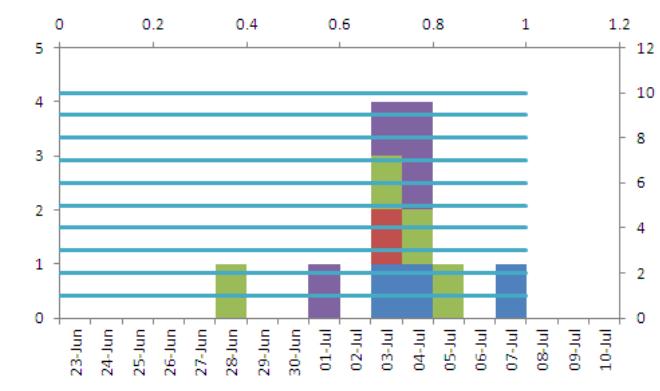

### 6. Dernière mise en forme

- a. Mettre en forme l'axe des ordonnées de droite : Cliquer à droite sur l'axe, sélectionner Format axis > Axis options, puis changer le maximum à 10 (minimum de 0).
- b. Supprimer l'axe de droite.
- c. Mettre en forme l'axe des abscisses du haut : Cliquer à droite sur l'axe, sélectionner **Format axis** > **Axis options**, puis changer le maximum à 1 (minimum de 0).
- d. Supprimer l'axe des abscisses du haut.
- e. Mettre en forme les lignes : Cliquer à droite sur les lignes, puis sélectionner Format data series.
  - i. Line colour > Solid line, couleur = blanc
  - ii. Line style, changer la largeur (« width ») à 1
- f. Bord des colonnes : Cliquer à droite sur l'une des cases, puis sélectionner Format data series.
  - i. Border color > Solid line, couleur = blanc
  - ii. Border style, augmenter la largeur (« width ») à 1
- g. Ajouter une légende et des noms aux axes avant d'harmoniser la taille de la police et l'alignement.

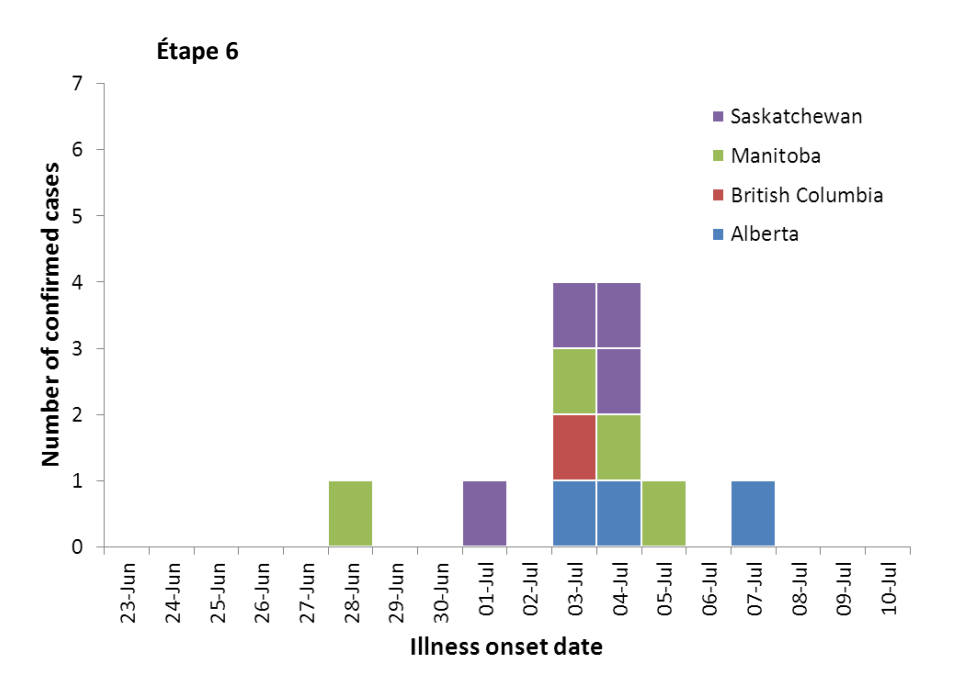